## **Product Delivery - Refined Fuels**

Last Modified on 03/04/2025 11:28 am EST

A **Misc Sale** button is present on the *Customer/Tank* screen to allow the driver to invoice a customer for a nonpumpable item such as labor or accessories.

1. Select Misc Sale located on the Customer/Tank screen. This will advance to the Invoice screen.

| Choose Search Criteria  Customer  Tank  Search |           |        |                      |             |     |  |  |  |
|------------------------------------------------|-----------|--------|----------------------|-------------|-----|--|--|--|
| Customer# 100                                  | Serial#   | Туре   | Tank Name            | Size        |     |  |  |  |
| JACOBI,RYAN                                    | RRN3109   | G      | TANK 2 E-10          | 6000.00     | \$  |  |  |  |
| Phone (169)484-8142 More Info                  | RRN3111   | G      | TANK 3 UNL           | 6000.00     |     |  |  |  |
| Limit \$0.00                                   | RRN3112   | CD     | TANK 4 #2RM          | 6000.00     |     |  |  |  |
| Current \$762.45 Budget                        | RRN3114   | CD     | TANK 5 #1RM          | 1000.00     |     |  |  |  |
| Past Due \$0.00                                | RRN3115   | DD     | TANK 6 #2FM          | 1000.00     |     |  |  |  |
| Terms Due the 15th                             | RRN3116   | DD     | TANK 6 #1FM          | 1000.00     | ¥   |  |  |  |
| Jue the 15th                                   | RRN3099   | CD     | #2RM FOR TRU         | 100.00      |     |  |  |  |
| Tank RRN 3109                                  |           |        | Other Info           |             |     |  |  |  |
| Delivery Address 601 Zane Circle               | Upo       | late%  | Product SUPER NO LEA | D           |     |  |  |  |
| SALEM, SD                                      | Dire      | ations | Price \$2.7400       |             |     |  |  |  |
| Customer Type GAS                              | Dire      | ctions | Route AVON RF        |             |     |  |  |  |
| Delivery Type WILL CALL                        | Hi        | story  | Location AVON        |             |     |  |  |  |
| Last Delivery 250.00 08/13/24                  |           |        | Reg Cd               |             |     |  |  |  |
| Business Owns N Est% Left                      | 0         | 1010   | Misc. Sale Calculate | or Notes    |     |  |  |  |
| K-Factor 0.01 Daily Use                        | 0.00 Cor  | tracts | Split Regulato       | rs Meter Rd |     |  |  |  |
| Leak Test 00/00/00                             |           | all In |                      |             | - 6 |  |  |  |
| Gas Check 00/00/00                             | avigate C |        | Start Delivery       | Back        |     |  |  |  |

2. The *Invoice* screen will display a 0.00-line item. Select **Choose** to associate a product with the line item.

| Customer# 100 |                 |          |             |                      | Additional Info |                  |          |  |
|---------------|-----------------|----------|-------------|----------------------|-----------------|------------------|----------|--|
| JACOBI,RYAN   |                 |          | Split Bill? | Special Instructions |                 |                  |          |  |
| Contract#     | No Contract     |          | Splits      |                      |                 |                  |          |  |
| Serial#       | RRN3109         |          |             | Directions           | 5               |                  |          |  |
| Tank Name     | TANK 2 E-10     |          | N           |                      |                 |                  |          |  |
| Tank Size     | 6000.00         |          | 63          |                      |                 |                  |          |  |
| Product       | 0               |          |             |                      |                 |                  |          |  |
| Choose        |                 |          |             | Call In Co           | omment          |                  |          |  |
| Gals/Qty      | 0.00            |          |             |                      |                 |                  |          |  |
| PO#           |                 |          |             |                      |                 |                  |          |  |
| Price         | Line Amount     | Line Tax | Line Total  | Invoic               | e Total         |                  |          |  |
| 0.0000        | 0.0000          | 0.00     | 0.0000      |                      | \$0.00          |                  |          |  |
| Qty           | Unit Price Desc | cription |             |                      |                 | Remove           | Add      |  |
| 0.00          | 0.0000          |          |             |                      | Ŷ               | Remove Tax       | Payment  |  |
|               |                 |          |             |                      |                 | Out Of Gas       | Discount |  |
|               |                 |          |             |                      | v               | Preview Invoice  |          |  |
|               |                 |          |             |                      | Ľ               | Finalize Invoice |          |  |

3. Highlight the product and choose **Select**.

| Custome   | r# 100             |                       | Additional Info                  |         |        |  |
|-----------|--------------------|-----------------------|----------------------------------|---------|--------|--|
| JACOBI,R  | YAN                |                       | Split Bill? Special Instructions |         |        |  |
| Contract# | No Contract        |                       | Splits                           |         | _      |  |
| Serial#   | RRN3109            | Select_Department_RET |                                  |         |        |  |
| Tank Name | <b>TANK 2 E-10</b> | Product#              | Product Name                     |         |        |  |
| Tank Size | 6000.00            | 40685                 | AFTER HOURS FEE                  |         |        |  |
| Product   | 0                  | 49101                 | FEDERAL TAX DISCOUNT (GAS)       |         |        |  |
| Choose    |                    | 86150                 | FUEL FILTER                      |         |        |  |
| Gals/Qty  | 0.00               | 90998                 | HAZMAT FEE                       |         |        |  |
| PO#       |                    | 82715                 | HOWES TREATMENT 1/2 GAL          |         |        |  |
| Price     | Line Amo           | 46050                 | LABOR PROPANE SERVICE            |         |        |  |
| 0.0000    | 0.00               | 46088                 | OUT OF GAS - LEAK TEST FEE       |         |        |  |
| Qty       | Unit Price         | 46087                 | SPECIAL TRIP CHARGES > 3 DAY     | ×       | Add    |  |
| 0.00      | 0.0000             | 46086                 | UNDER MINIMUM DELIVERY           |         |        |  |
|           |                    |                       |                                  |         | ayment |  |
|           |                    |                       | Close Select                     |         | scount |  |
|           |                    |                       | Previe                           | w Inv   | oice   |  |
|           |                    |                       | Finaliz                          | ze Invo | bice   |  |

4. Enter *Gals/Qty* for the product and the *Price*.

| Customer# 100                 |                          |          | Additional Info      |            |                  |             |           |
|-------------------------------|--------------------------|----------|----------------------|------------|------------------|-------------|-----------|
| JACOBI,RYAN Split Bill?       |                          |          | Special Instructions |            |                  |             |           |
| Contract#                     | No Contract              |          | Splits               |            |                  |             |           |
| Serial#                       | Directions               |          |                      |            |                  |             |           |
| Tank Name                     |                          |          |                      |            |                  |             |           |
| Tank Size                     |                          |          |                      |            |                  |             |           |
| Product 40685 AFTER HOURS FEE |                          |          |                      |            |                  |             |           |
| Choose                        |                          |          |                      | Call In Co | mmen             | t           |           |
| Gals/Qty                      | 1.00                     |          |                      |            |                  |             |           |
| PO#                           |                          |          |                      |            |                  |             |           |
| Price                         | Line Amount              | Line Tax | Line Total           | Invoice    | e Total          |             |           |
| 150.0000                      | 150.0000                 | 9.30     | 159.3000             | \$1        | 59.30            |             |           |
| Qty                           | Unit Price Desc          | ription  |                      |            |                  | Remove      | Add       |
| 1.00                          | 150.0000 AFTER HOURS FEE |          |                      |            | Â                | Demous Terr | Devenuent |
|                               |                          |          |                      |            |                  | Remove Tax  | Payment   |
|                               |                          |          |                      |            |                  | Out Of Gas  | Discount  |
|                               |                          |          |                      | v          | Preview Invoice  |             |           |
|                               |                          |          |                      |            | Finalize Invoice |             |           |

- 5. To add additional items to the invoice, press Add. This will create an additional 0.00 line item in the lower area of the screen.
- 6. Repeat Steps 2 4 for each item.
- 7. Select Finalize Invoice to finalize and print the Invoice.